## **TIMES EPAYROLL GUIDE**

## (How to Transfer Employee to New Company)

**TIMES SOFTWARE PTE LTD** 

Company Registration Number: 199804415D 10 Jalan Besar #14-01 Sim Lim Tower Singapore 208787 Tel: (65) 6295-1998 Fax: (65) 6295-0998 http://www.timesoftsg.com.sg

> Author: Dorothy Tan Created: 30<sup>th</sup> May 2020

| Last Revised By | <u>Date</u> |
|-----------------|-------------|
|                 |             |
|                 |             |

Page 1

The information and screenshots in this manual are correct at the time of printing. Times Software reserves the right to Change / amend without prior notice given to clients.

## How to Transfer Employee to New Company

For example, you have an employee who is going to transfer from one company A to another company B. Instead of creating a new Employee Record in Company B, you can directly change the company code from Career Progression. Please refer to the steps below for the instruction.

1.1 Go to **EMS > Employee > Career** tab to choose the affected employee as shown in *Figure 1.1*.

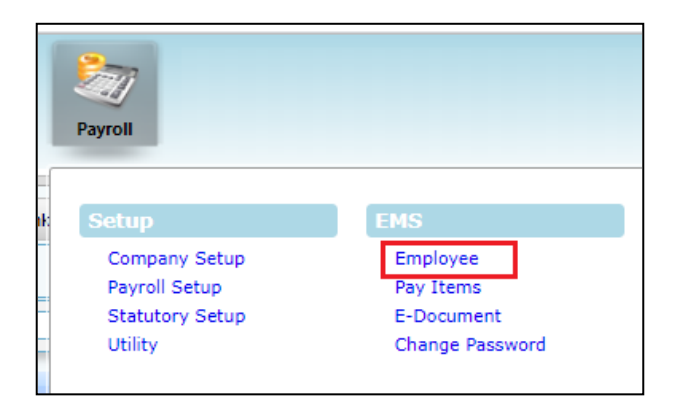

| Detail Career Ban                  | Employment Address Leave / Benefit Calendar Misc | Free Fields Ex | it Records                           |                 |  |  |  |  |  |  |  |
|------------------------------------|--------------------------------------------------|----------------|--------------------------------------|-----------------|--|--|--|--|--|--|--|
|                                    | NEW SAVE DELETE CANCEL                           |                |                                      |                 |  |  |  |  |  |  |  |
| Employee ID 0049 🧖 Name MANDY WONG |                                                  |                |                                      |                 |  |  |  |  |  |  |  |
| Progression Data                   |                                                  |                |                                      |                 |  |  |  |  |  |  |  |
| Hired Date *                       | 29/05/2020 📰 🗸 Change hired date?                |                | Salary                               | 3,000.00        |  |  |  |  |  |  |  |
| Pay Effective Date *               | 01/06/2020                                       |                | Increment                            | 0.00            |  |  |  |  |  |  |  |
| Increment Review Date              |                                                  |                | 3,000.00                             |                 |  |  |  |  |  |  |  |
| Trans/Pro Review Date              |                                                  |                | Salary Type                          | MONTHLY 🗸       |  |  |  |  |  |  |  |
| Progression Code *                 | FIRST START UPDATE [FSTART]                      | ✓              | Salary Range                         | NONE [NONE]     |  |  |  |  |  |  |  |
| Department *                       | ADMINISTRATIVE [ADMIN]                           | ✓ I            | Section *                            | NONE [NONE]     |  |  |  |  |  |  |  |
| Category *                         | NONE [NONE]                                      | ✓ I            | Job Grade *                          | FULLTIMER [FTR] |  |  |  |  |  |  |  |
| Occupation *                       | ADMIN EXECUTIVE [ADMIN-EXEC]                     | ¥ 🛶            | Appraisal Grade *                    | NONE [NONE]     |  |  |  |  |  |  |  |
| Cost Center *                      | NONE [NONE]                                      | ✓ 4            | Classification * NON MANAGEMENT [NMG |                 |  |  |  |  |  |  |  |
| Company *                          | TIMES SOFTWARE PTE LTD [TSPL]                    | ~              | Division * NONE [NONE]               |                 |  |  |  |  |  |  |  |

Figure 1.1 Career Tab

*1.2* Click **New** to create new progression data the click **Save** to update the data as shown in *Figure 1.2*. The important data required is as below;

- Progression Date, Pay Effective Date, Progression Code, New Company Code

| Detail Career Ban                  | k Employment Address Leave / Benefit Calendar Misc Free Fields Ex | kit Records       |                       |  |  |  |  |  |  |  |  |
|------------------------------------|-------------------------------------------------------------------|-------------------|-----------------------|--|--|--|--|--|--|--|--|
| $( \in \bigcirc \ni )$             | NEW SAVE DELETE CANCEL                                            |                   |                       |  |  |  |  |  |  |  |  |
| Employee ID 0049 🧑 Name MANDY WONG |                                                                   |                   |                       |  |  |  |  |  |  |  |  |
| Progression Data                   |                                                                   |                   |                       |  |  |  |  |  |  |  |  |
| Progression Date *                 | 01/07/2020 Change hired date?                                     | Old Salary        | 3,000.00              |  |  |  |  |  |  |  |  |
| Pay Effective Date *               | 01/07/2020                                                        | Increment         | 0                     |  |  |  |  |  |  |  |  |
| Increment Review Date              |                                                                   | New Salary        | 3,000.00              |  |  |  |  |  |  |  |  |
| Trans/Pro Review Date              |                                                                   | Salary Type       | MONTHLY V             |  |  |  |  |  |  |  |  |
| Progression Code *                 | TRANSFER [TRANS]                                                  | Salary Range      | NONE [NONE]           |  |  |  |  |  |  |  |  |
| Department *                       | ADMINISTRATIVE [ADMIN]                                            | Section *         | NONE [NONE]           |  |  |  |  |  |  |  |  |
| Category *                         | NONE [NONE]                                                       | Job Grade *       | FULLTIMER [FTR]       |  |  |  |  |  |  |  |  |
| Occupation *                       | ADMIN EXECUTIVE [ADMIN-EXEC]                                      | Appraisal Grade * | NONE [NONE]           |  |  |  |  |  |  |  |  |
| Cost Center *                      | NONE [NONE]                                                       | Classification *  | NON MANAGEMENT [NMGT] |  |  |  |  |  |  |  |  |
| Company *                          | TEST [TSPL2]                                                      | Division *        | NONE [NONE]           |  |  |  |  |  |  |  |  |
| REASONS                            |                                                                   |                   |                       |  |  |  |  |  |  |  |  |
| REMARK                             | TRANSFER FROM ISPL TO ISPL2 EFF 1ST JULY 2020                     | •                 |                       |  |  |  |  |  |  |  |  |

| Success |                      |    |  |  |  |  |  |  |  |  |
|---------|----------------------|----|--|--|--|--|--|--|--|--|
| V       | Update Successfully. | :  |  |  |  |  |  |  |  |  |
|         |                      | ОК |  |  |  |  |  |  |  |  |

Figure 1.2 New Company Code Saved

1.2 Once Saved, you will find the updated company code reflected in the table as shown in *Figure 1.3*.

| PROG CODE | PROG DATE  | PAY EFF DATE | DEPARTMENT | CATEGORY | OCCUPATION | COST CENTER | COMPANY | OLD SALARY | INCREMENT | NEW SALARY | SECTION | JOB GRADE | APPRAISAL GRADE | DIVISION CODE | REMARK                                        |
|-----------|------------|--------------|------------|----------|------------|-------------|---------|------------|-----------|------------|---------|-----------|-----------------|---------------|-----------------------------------------------|
| TRANS     | 01/07/2020 | 01/07/2020   | ADMIN      | NONE     | ADMIN-EXEC | NONE        | TSPL2   | 3000.00    | 0.00      | 3000.00    | NONE    | FTR       | NONE            | NONE          | TRANSFER FROM TSPL TO TSPL2 EFF 1ST JULY 2020 |
| FSTART    | 29/05/2020 | 01/06/2020   | ADMIN      | NONE     | ADMIN-EXEC | NONE        | TSPL    | 3000.00    | 0.00      | 3000.00    | NONE    | FTR       | NONE            | NONE          |                                               |

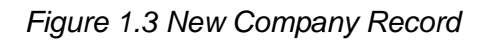

\*\* Please ensure you reprocess the employee's payroll after the steps above in order to reflect employee's payroll in the latest company.

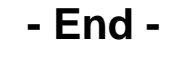

The information and screenshots in this manual are correct at the time of printing. Times Software reserves the right to Change / amend without prior notice given to clients.